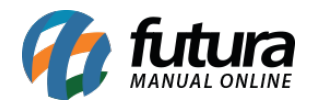

### 1 - Nova aba no cadastro da empresa

#### Caminho: <u>Cadastros>Cadastros>Empresa</u>

Foi implementada a aba *Informações Adicionais* no cadastro da empresa, que permitirá que o usuário insira as credenciais do farmacêutico responsável pelo estabelecimento, conforme mostra imagem abaixo:

| Cadastro de Empresa ×                     |          |                       |  |  |  |  |  |  |
|-------------------------------------------|----------|-----------------------|--|--|--|--|--|--|
| Novo [F2] Editar [F3] Excluir             |          | Gravar [F10] Cancelar |  |  |  |  |  |  |
| Consulta Principal Informacoes Adicionais |          |                       |  |  |  |  |  |  |
| Farmaceutico Responsavel                  | 18 🔍     | CAROLINE TESTE        |  |  |  |  |  |  |
| Licenca de Funcionamento                  | 45879632 |                       |  |  |  |  |  |  |
| CRF                                       | 45698    |                       |  |  |  |  |  |  |
|                                           |          |                       |  |  |  |  |  |  |

#### 2 - Novo status de movimentação SNGPC

#### Caminho: *Estoque> SNGPC> Movimentação*

A partir desta versão o usuário poderá ignorar as movimentações que contenham erros, efetuando o envio apenas das corretas, basta clicar com o botão direito do mouse sob a movimentação com erro e ignora-la, conforme imagem abaixo:

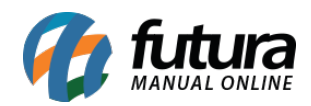

| SNGPC - Envio de informações de Movimentacao 🛛 🛪             |                                  |                         |                     |                    |            |            |                      | -      |
|--------------------------------------------------------------|----------------------------------|-------------------------|---------------------|--------------------|------------|------------|----------------------|--------|
| Novo (F2) Excluir                                            |                                  |                         |                     |                    |            |            |                      |        |
| Consulta Dados Envio                                         |                                  |                         |                     |                    |            |            |                      |        |
| Empresa 1 FARMACIA TESTE                                     | LUCRO PRESUMIDO                  |                         |                     |                    |            |            |                      |        |
| Periodo 01/01/2017 a 25/06/2017                              | Pesquisar                        | Cancelar                |                     |                    |            |            |                      |        |
| (Duplo dique para verificar) (Botao direito para ignorar/env | /iar)                            |                         |                     |                    |            |            |                      |        |
| Problema                                                     | Co                               | od. Ped Nro Pedido      | Dt. Saida/Entrada   | Sequencia          | Produto    | Qtd Pedido | Qtd Lote Tipo Pedido | ^      |
| Produto com saldo SNGPC inferior a quantidade do pe          | edido. Saldo: -1                 | 2801 2401               | 22/06/2017          | 2 ABILIFY 10MG     | CX 10 COMP | 1          | Venda                |        |
| Produto com saldo SNGPC inferior a quantidade do pe          | dido. Saldo: -1                  | 2801 2401               | 22/06/2017          | 3 ABILIFY 10MG     | CX 30 COMP | 1          | Venda                |        |
| PEDIDO CORRETO                                               |                                  | 1501 901                | 21/06/2017          | 3 20 BI CT 30 CAI  | 25         | 100        | 100 Compra           |        |
| PEDIDO CORRETO                                               |                                  | 2001 2001               | 21/06/2017          | 1 20 BI CT 30 CA   | 25         | 20         | 20 Ajuste de Estoque |        |
| PEDIDO CORRETO                                               |                                  | 2101 1801               | 21/06/2017          | 1 20 BI- TESTE - 0 | T 10 CAPS  | 10         | 10 Venda             |        |
| PEDIDO CORRETO                                               |                                  | 2201 1901               | 21/06/2017          | 1 20 BI- TESTE - 0 | T 10 CAPS  | 10         | 10 Venda             |        |
|                                                              |                                  |                         |                     |                    |            |            |                      |        |
|                                                              |                                  |                         |                     |                    |            |            |                      |        |
| 20-20 N-20                                                   |                                  |                         |                     |                    |            |            |                      |        |
| Movimentacoes sem erros Movimentac                           | coes com erros 📃 Movime          | entacoes ignoradas      |                     |                    |            |            |                      | Enviar |
| :: Usuário: FUTURA - Alias: C:\BASES\FARMACIA\FARMACIA       | .FDB - Path: C:\_Fontes\Trunk\Er | mpresa\00000 - Generico | LEXE\FuturaFarmacia | Server.exe         |            |            |                      |        |

## 3 - Nova aba para informações da ABC farma

# Caminho: Configurações> Parâmetros Farmácia

Foi desenvolvido uma nova aba denominada *ABC Farma* que deverá ser preenchida com os dados de cadastro do associado ao WebService. O preenchimento desses dados é obrigatório para importação da lista, ao acessar este caminho a tela abaixo será aberta:

| $\langle$          |                                                               |
|--------------------|---------------------------------------------------------------|
| Gravar [F10]       | Cancelar [F9]                                                 |
|                    |                                                               |
| SNGPC Vidalink Fun | cional Card TRN Centre e-Pharma ABC Farma                     |
|                    |                                                               |
|                    |                                                               |
|                    |                                                               |
|                    | Gravar [F10]<br>SNGPC Vidalink Fund<br>1145889600012<br>••••• |